## Add New Household & Visit – Using Reservations

Pantry 9:00 AM - 5:00 PM 0 served / 0 reservations Check-In List

Once you log in, scroll down to Events Today section. Choose your event and click on Check-In List.

Click on +Add New Household and Reservation.

| S Event Reservations | Neighbor Search |            |                                   |
|----------------------|-----------------|------------|-----------------------------------|
| Visit Date           |                 |            |                                   |
| 7/28/2023            | Export          | t to excel | + Add New Household & Reservation |

The following box will appear. Check the appropriate box and click Next.

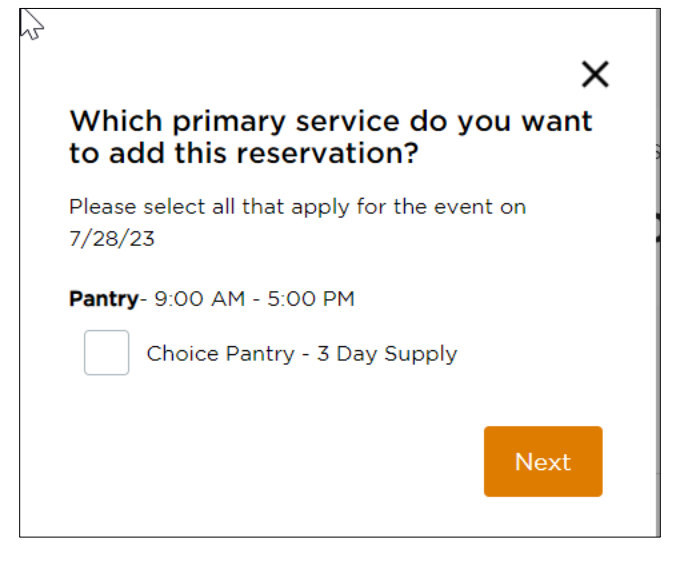

Complete the Household Information.

| Basic Information  |                       | ^                  |
|--------------------|-----------------------|--------------------|
| *First Name        | Middle Name (Initial) | *Last Name         |
| * This is required |                       | * This is required |
| Suffix             |                       |                    |
| Select             | ~                     |                    |
|                    |                       |                    |

| Address                                    |                                        |                |                             |   |
|--------------------------------------------|----------------------------------------|----------------|-----------------------------|---|
|                                            |                                        |                | No fixed address            | ? |
| This is required                           |                                        |                |                             |   |
| partment, Floor, etc.                      |                                        |                |                             |   |
|                                            |                                        |                |                             |   |
| City                                       | *State                                 |                | *ZIP                        |   |
|                                            | Select                                 | ~              |                             |   |
| This is required                           | * This is required                     |                | * This is required          |   |
| County                                     |                                        |                |                             |   |
| -                                          |                                        |                |                             |   |
| This is required                           |                                        |                |                             |   |
| mail Address                               |                                        |                |                             |   |
|                                            | Ok to contact                          | (?)            |                             |   |
|                                            |                                        | 0              |                             |   |
| Phone #                                    |                                        |                |                             |   |
|                                            | Ok to contact                          | ?              | No phone                    |   |
| This is required                           |                                        |                |                             |   |
| Vhat method of communica                   | ition do you prefer?                   |                |                             |   |
|                                            |                                        |                |                             |   |
| Text                                       | Call                                   |                | Email                       |   |
| -                                          | _                                      |                | _                           |   |
|                                            |                                        |                |                             |   |
|                                            |                                        |                |                             |   |
| Household                                  |                                        |                |                             |   |
| How many people in your h                  | ousehold, not including yourself, will | benefit from t | he services provided today? | ? |
| Household Members                          |                                        |                |                             |   |
| <b>O O O</b>                               |                                        |                |                             |   |
|                                            |                                        |                |                             |   |
|                                            |                                        |                |                             |   |
|                                            |                                        |                |                             |   |
|                                            |                                        |                |                             |   |
| oxy XY                                     |                                        |                |                             |   |
| owy <b>XY</b><br>low many people outside o | f your household would be picking u    | p food for yo  | u? 🕜                        |   |

| SNAP Benefits                                 |                                           | ^                                 |
|-----------------------------------------------|-------------------------------------------|-----------------------------------|
| *Is anyone in your hous<br>* This is required | ehold currently receiving SNAP or food st | tamps? 🕜                          |
| Yes                                           | ○ No                                      | Don't Know / Prefer not to answer |

|                                           | <b>IS</b>                        | the follow    | ving government programs?             | ?) |
|-------------------------------------------|----------------------------------|---------------|---------------------------------------|----|
| obes anyone in your nousehold cu          | frentily receive benefits throug | in the follow |                                       | 9  |
| Don't know / Prefer not<br>to answer      | Medicaid                         | ?             | Refugee Assistance                    |    |
| Supplemental Security (?)<br>Income (SSI) | TANF or cash assistance          | ?             | Women, Infants, and<br>Children (WIC) | ?  |
| ncome                                     |                                  |               |                                       |    |
|                                           |                                  |               |                                       |    |
| s your total bousebold income lov         | verthan? (1)                     |               |                                       |    |

| per month or <b>\$32,805</b> per year |       |            |
|---------------------------------------|-------|------------|
| Yes                                   | No No | Don't Know |

Note: Total Household Income amount is automatically generated based upon household size.

Click Finish. The following box will pop up.

| o <sup>r</sup>                                                                                                    |
|----------------------------------------------------------------------------------------------------|
| Reservation has been added!                                                                                                    |
| If the neighbor has agreed to be contacted, a<br>confirmation will be sent via text and/or e-mail,<br>along with a unique QR check-in code. |
| Neighbor: Suzie Apple                                                                                                    |
| Event: Pantry                                                                                                    |
| Date: 7/28/23                                                                                                    |
| Event Time: 9:00 AM - 5:00 PM                                                                                                    |
| Timeslot: 9:00 AM - 5:00 PM                                                                                                    |
| Make future reservation                                                                                                    |
| Done                                                                                                    |

You then have the option of clicking Done or to make a future reservation.

When you click on the Make Future Reservation link, it will take you to the following screen.

When you click Done, the reservation will be added.

| Pantry Reservations<br>Event Date: 7/28/23<br>Event Time: 9:00 AM - 5:00 PM |                               |                                   |                                   |                   |                 |  |  |
|-----------------------------------------------------------------------------|-------------------------------|-----------------------------------|-----------------------------------|-------------------|-----------------|--|--|
|                                                                             | Total<br>Capacity<br><b>O</b> | Total<br>Reservations<br><b>1</b> | Remaining<br>Capacity<br><b>O</b> | Total Served      |                 |  |  |
| Event Reservations Neighbor Search                                          |                               |                                   |                                   |                   |                 |  |  |
| 7/28/2023                                                                   |                               | Export                            | to excel + /                      | Add New Household | d & Reservation |  |  |
| Date/Time                                                                   | Name                          | Services                          |                                   |                   | Status          |  |  |
| 7/28/2023<br>9:00 AM - 5:00 PM                                              | Suzie Apple                   | Choice Pantry - 3 Day St          | upply <mark>Edit</mark>           | <u>Cancel</u>     | Check-In        |  |  |

| 2 | Make an Event Reservation For Presley Peach Export to excel |                   |                                   |                                 |                       |          |         |  |
|---|-------------------------------------------------------------|-------------------|-----------------------------------|---------------------------------|-----------------------|----------|---------|--|
|   | Date Range                                                  | e                 |                                   |                                 |                       |          |         |  |
|   | 7/27/202                                                    | 3                 | TO 8/27/2023                      | Update                          | e                     |          |         |  |
|   | Date 🗸                                                      | Time              | Event                             | Services                        | Total<br>Reservations | Capacity |         |  |
|   | 7/27/23                                                     | 8:00 AM - 5:00 PM | Pantry                            | Choice Pantry - 3 Day<br>Supply | 1                     |          | Reserve |  |
|   | 7/27/23                                                     | 8:00 AM - 5:00 PM | Food Cart                         | Food Cart                       | 0                     |          | Reserve |  |
|   | 7/27/23                                                     | 8:00 AM - 5:00 PM | <u>Baby Diapers - no</u><br>food  | Baby Diapers                    | 0                     |          | Reserve |  |
|   | 7/27/23                                                     | 8:00 AM - 5:00 PM | <u>Adult Diapers - no</u><br>food | Adult Diapers                   | 0                     |          | Reserve |  |

When you click on the Make Future Reservation link, it will take you to the following screen.

From this screen you may make reservations for any of the events offered during the designated date range. And, you have the ability to change the date range.